# Start Here

# เริ่มต้นที่นี่

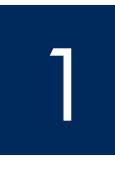

#### Important: Do not connect the USB cable until Step 15 or the software may not install properly.

Follow the steps in order. If you have problems during setup, see Troubleshooting at the end of this Guide

#### ้ข้อควรทราบ: โปรดอย่าต่อสาย USB จนกว่าจะถึงขั้นตอนที่ 15 มิฉะนั้นขอฟต์แวร์ อาจติดตั้งไม่ถกต้อง

โปรดปฏิบัติตามขั้นตอนต่างๆ ตามลำดับ หากท่านประสบปัญหาระหว่างการติดตั้ง โปรดดูที่ การแก้ไขปัญหาเบื้องต้น ที่ส่วนท้ายของคู่มือนี้

# Remove all tape and cardboard

# นำเทปและแผ่นกระดาษแข็งทั้งหมดออก

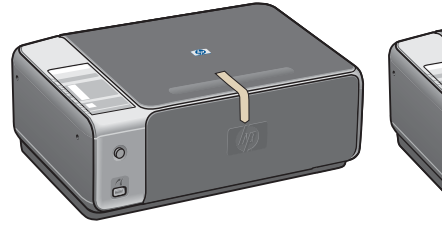

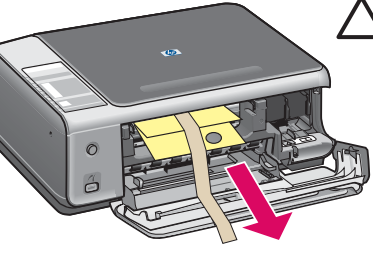

CAUTION: Make sure you remove all packing material or the device will not work properly.

ข้อควรระวัง: ดูให้แน่ใจว่าท่านนำวัสดุบรรจุหีบห่อทั้ง หมดออกแล<sup>้</sup>ว <sup>ม</sup>ิเช่นนั้นอปกรณ์จะทำง่านไม่เหมาะสม

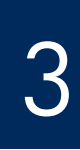

### Locate components

| · · ·            |
|------------------|
| ตรวจสอบสวนประกอบ |
|                  |

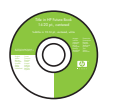

Windows CD ซีดี Windows

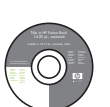

Macintosh CD ซีดี Macintosh

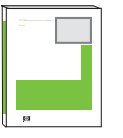

User Guide

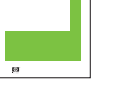

คู่มือผู้ใช้

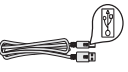

USB cable\*

สายเคเบิล USB\*

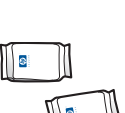

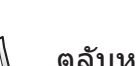

print cartridges

ิตลับหมึกพิมพ์

power cord and adapter

อะแดปเตอร์และสายไฟ

\* Purchased separately.

The contents of your box may differ.

\* ต้องซื้อแยกต่างหาก

อุปกรณ์ภายในกล่องบรรจุอาจแตกต่างกัน

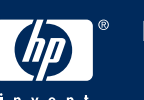

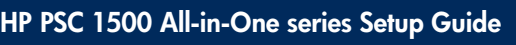

้คู่มือการติดตั้ง HP PSC 1500 All-in-One series

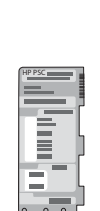

control panel overlay (glossy sticker, may be preattached)

แผ่นปิดแผงควบคุม (สติ๊กเกอร์เคลือบมัน อาจติด . ວ<sup>ີ</sup>ຍູ່ກັນຫັວແผงไว้แล<sup>้</sup>ว)

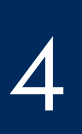

# ติดแผ่นปิดแผงควบคุม (ถ้ายังไม่ได้ติดตั้ง)

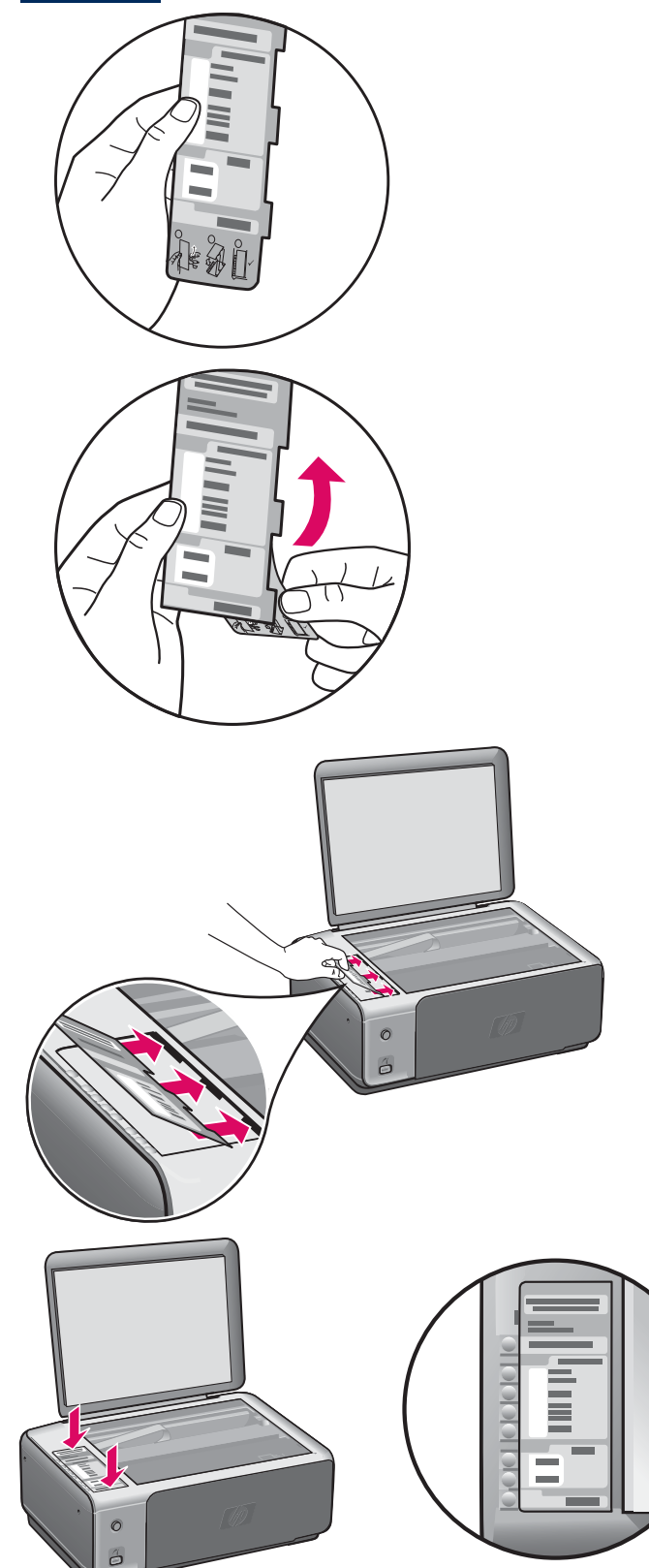

- **a** Bend the bottom of the control panel overlay.
- **b** Remove the bottom and the sticky back side from the overlay.
- **c** Lift the lid. Insert the tabs of the overlay into the device. Make sure the tabs are inserted correctly before sticking the overlay to the device.
- **d** Press down on the overlay to ensure it is firmly attached. Do not press on the LCD area. The tabs must be in the slots.

- **ก** งอส่วนล่างของแผ่นปิดแผงควบคุม
- ข นำส่วนล่างและสติ๊กเกอร์ด้านหลังออกจากแผ่นปิด
- ค ยกฝาออก สอดแถบของแผ่นปิดเข้าไปในอุปกรณ์ ดูให้แน่ใจว่าแถบต่างๆ สอดเข้าแล้วอย่างเหมาะสมก่ อนที่จะแปะแผ่นปิดกับอุปกรณ์
- ง กดแผ่นปิดเพื่อให้แน่ใจว่าติดแน่นดี อย่ากดที่บริเวณแถบ LCD แถบทั้งหมดต้องสอดอยู่ใน ช่อง

CAUTION: The control panel overlay must be attached for the HP All-in-One to work!

<mark>ข้อควรระวัง</mark>:ต้องติดแผ่นปิดแผงควบคุมเพื่อให้เครื่อง HP All-in-One ทำงาน!

 ต่ออะแดปเตอร์และสายไฟ
 Important: Do not connect the USB cable until instructed later in this guide.
 ช้อควรพราบ: ห้ามต่อสายเคเบิล USB จนกว่าจะได้รับ คำแนะนำในภายหลังในคู่มือนี้
 Press the On button กดปุ่ม เปิด
 After you press the On button, the green light flashes, and then becomes solid. This may take up to a minute.
 พลังจากกดปุ่ม เปิด ไฟลัญญาณสีเขียวจะกะพรับ จาก บันสวางอย่างต่อเนื่อง ซึ่งอาจใช้เวลานานถึงหนึ่งนาที

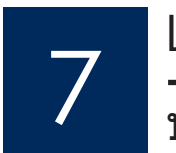

Load plain white paper

#### บรรจุกระดาษขาวธรรมดา

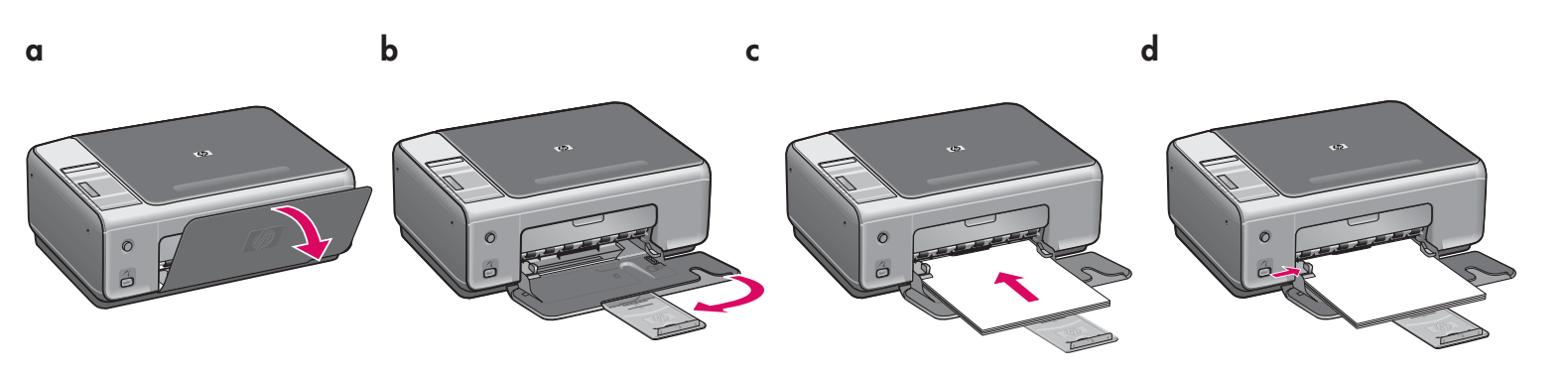

#### เปิดฝาครอบ

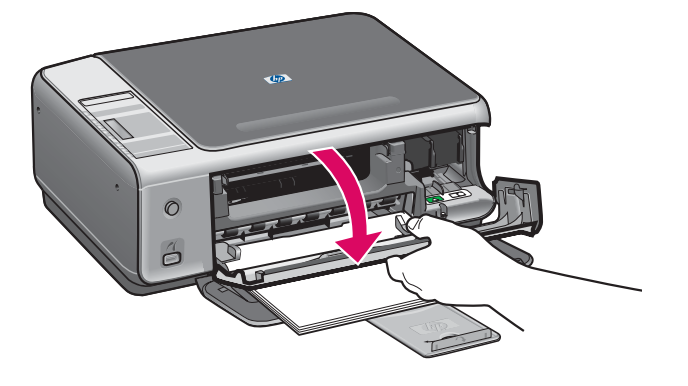

Lower the access door until it stops. Make sure the print carriage moves to the right side.

เลื่อนฝาครอบลงจนสุด ตรวจสอบว่าตลับหมึกเลื่อนไป ทางขวา

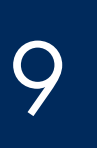

Remove tape from both cartridges ลอกเทปของตลับหมึกทั้งสองตลับออก

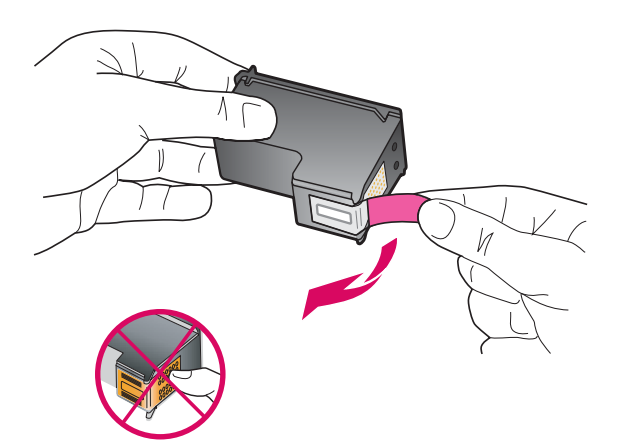

Pull the pink tab to remove the tape from **both** print cartridges.

ดึงแถบสีชมพูออกจากตลับหมึกพิมพ<sup>์</sup> ทั้**งสอง** ตลับ

 $\triangle$ 

CAUTION: Do not touch the copper-colored contacts or retape the cartridges.

ข<u>้อควรระวัง</u>: ห**้ามสัมผัสแถบสีทองแดงหรือนำเทปกลับมาแปะที่ตลับหมึกพิม**พ์อีก

The device must be **On** before you can insert the print cartridges.

้เครื่องพิมพ์จะต้อง **เปิด** อยู่ ขณะที่ท่านใส่ตลับหมึกพิมพ์

# 10

# Insert the tri-color print cartridge

# ใส**่ตลับหมึกพิมพ**์สามสี

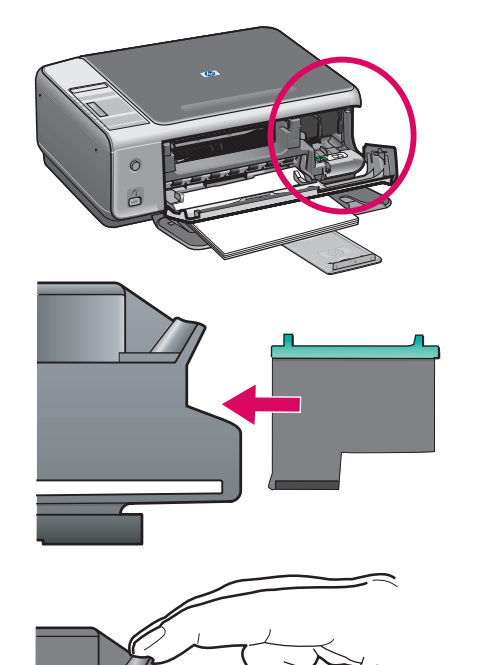

- **a** Hold the **tri-color** print cartridge with the blue HP logo on top.
- **b** Place the **tri-color** print cartridge in front of the **left** slot.
- **c** Push the cartridge firmly into the slot until it snaps into place.

**ก** ถือตลับหมึกพิมพ์ **สามสี** โดยให้โลโก้ HP สีน้ำเงินอยู่ด้านบน ขวางตลับหมึกพิมพ์ **สามสี** ที่ด้านหน้าของ ช่อง **ด้านซ้าย** 

ค ดันตลับหมึกเข้าสู่ช่องให้แน่นเข้าที่

Insert the black print cartridge

# ใส่ตลับหมึกพิมพ์สีดำ

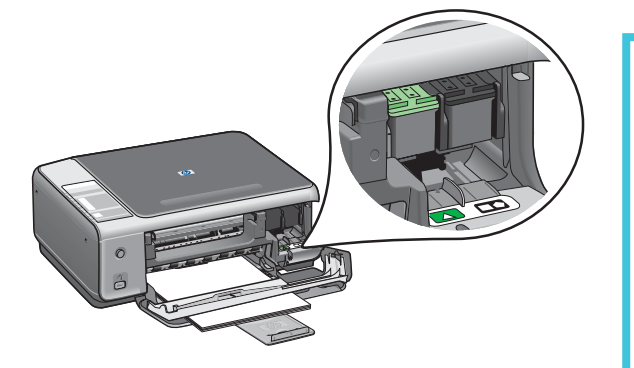

- **a** Hold the **black** print cartridge with the blue HP logo on top.
- **b** Place the **black** print cartridge in front of the **right** slot.
- c Push the cartridge firmly into the slot until it snaps into place.
- **d** Close the access door.

**ก** ถือตลับหมึกพิมพ์ **สีดำ** โดยให้โลโก้ HP สีน้ำเงิน อยู่ที่ด้านบน

- ข วางตลับหมึกพิมพ์ สีดำ ที่ด้านหน้าของ ช่อง ด้านขวา
- ค ดันตลับหมึกเข้าสู่ช่องให้แน่นเข้าที่
- **ง** ปิดฝาครอบ

| Align the print cartridges | 5                                                                                                    |
|----------------------------|----------------------------------------------------------------------------------------------------|
| ปรับตั้งตลับหมึกพิมพ์      |                                                                                                    |
|                            | <ul> <li>After you insert the cartridges, a print cartridge alignment page prints. (This may take a few minutes.)</li> <li>a Lift the lid. Place the top of alignment page face down in the right front corner of the glass. Close the lid.</li> <li>b Press the Start Scan button.</li> <li>After the On light stops blinking, alignment is complete.</li> <li>Recycle or discard the alignment page.</li> </ul> |
|                            | หลังจากท่านใส่ตลับหมึกพิมพ์ หน้าปรับตั้งตลับหมึก<br>พิมพ์จะพิมพ์ออกมา (อาจใช้เวลาสักครู่)<br>ก ยกฝาปิดขึ้น วางหน้าปรับตั้ง โดยคว่ำหน้าลงชิดมุม<br>ขวาบนของแผ่นกระจก ปิดฝา<br>ข กดปุ่ม เริ่มสแกน<br>หลังจากไฟ เปิด หยุดกะพริบ แสดงว่าการปรับตำแหน่ง<br>เสร็จสมบูรณ์<br>ทิ้งหรือนำหน้าสำหรับปรับตั้งกลับมาใช้อีกครั้ง                                                                                               |
| Turn on your computer      |                                                                                                    |
| เปิดคอมพิวเตอร์            |                                                                                                    |
|                            | <b>a</b> Turn on your computer, login if necessary, and then wait for the desktop to appear.                                                                                                    |

- **b** Close any open programs.
- **ก** เปิดคอมพิวเตอร์ ล็อกอินถ้าจำเป็น และรอให้หน้าจอเดส ก์ท็อปปรากฏขึ้น
- ข ปิดโปรแกรมใดๆ ที่เปิดค้างไว้

9

F 🛃 () 🏴

\_\_\_\_\_

14

Choose the correct CD เลือกแผ่นซีดีที่ถูกต<sup>้</sup>อง

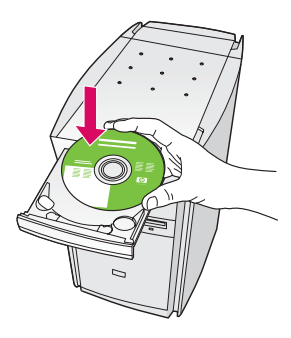

#### Windows Users:

- a Insert the HP All-in-One Windows CD.
- **b** Follow the onscreen instructions.

#### ผู้ใช้ Windows:

- ก ใส่ชีดี HP All-in-One Windows
- ข ปฏิบัติตามคำสั่งที่ปรากฏบนหน้าจอ

If the startup screen does not appear, double-click **My Computer**, double-click the **CD-ROM** icon, and then double-click **setup.exe**.

ถ้าหน้าจอเริ่มต้นไม่ปรากฏขึ้น ให้ดับเบิลคลิกที่ My Computer และดับเบิลคลิกที่ ไอคอน CD-ROM จากนั้นดับเบิลคลิกที่ setup.exe

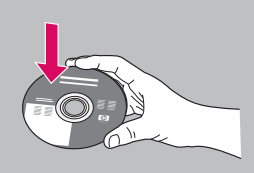

#### **Macintosh Users:**

- a Locate the HP All-in-One Macintosh CD.
- **b** Continue to the next step.

#### ผู้ใช้ Macintosh:

**ก** หาที่ตั้งแผ่นซีดี HP All-in-One **Macintosh** ข ปฏิบัติตามขั้นตอนถัดไป

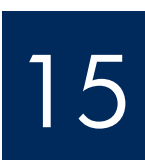

### Connect the USB cable

#### ์ ต่อสายเคเบิล USB

#### Windows Users:

You may have to wait several minutes before you see the onscreen prompt to connect the USB cable.

Once the prompt appears, connect the USB cable to the port on the back of the HP All-in-One, and then to any USB port on your computer.

#### ผู้ใช้ Windows:

ท่านอาจต้องรอสักครู่ ก่อนที่จะเห็นคำแนะนำบนหน้าจอ ให้ต่อสายเคเบิล USB

เมื่อคำแนะนำนี้ปรากฏขึ้น ให้ต่อสาย USB เข้ากับพอร์ตที่ด้านหลังของเครื่อง HP All-in-One จากนั้นต่อเข้ากับพอร์ต USB ใดก็ได้ของเครื่อง คอมพิวเตอร์

#### **Macintosh Users:**

Connect the USB cable to the port on the back of the HP All-in-One, and then to any USB port on your computer.

#### ผู้ใช้ Macintosh:

ต่อสายเคเบิล USB เข้ากับพอร์ตที่ ด้านหลังของเครื่อง HP All-in-One จากนั้นต่อเข้ากับพอร์ต USB ใดก็ได้ของ เครื่องคอมพิวเตอร์

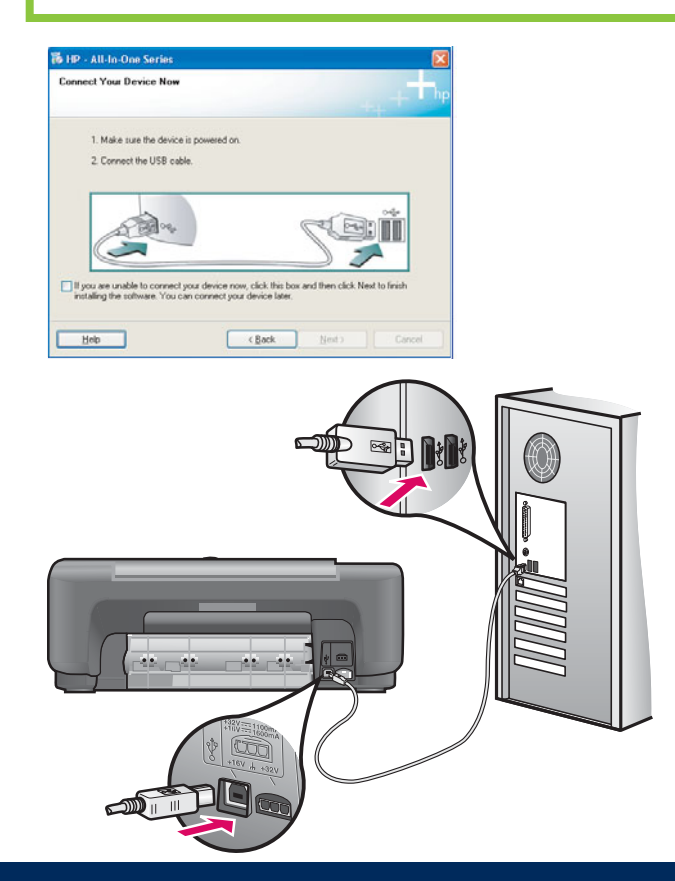

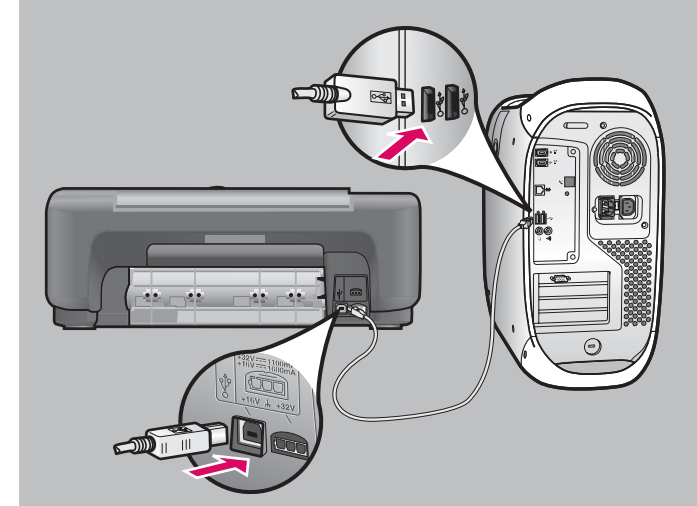

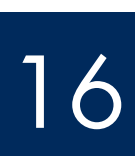

เสร็จสิ้นการติดตั้งซอฟต์แวร์

#### Windows Users:

Follow the onscreen instructions. Complete the **Sign up now** screen. Congratulations!

#### ผู้ใช้ Windows:

ปฏิบัติตามคำแนะนำบนหน้าจอ ดำเนินการในหน้าจอ Sign up now จนเสร็จสมบูรณ์ ขอแสดงความยินดี!

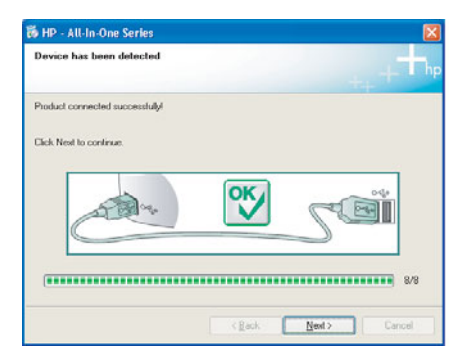

If you do not see these screens, see **Troubleshooting** in the last section.

#### ถ้าไม่เห็นหน้าจอเหล่านี้ โปรดอ่าน **การแก้ไขปัญหาเบื้องต้น** ในบทสุดท้าย

#### **Macintosh Users:**

- a Insert the HP All-in-One Macintosh CD.
- **b** Double-click the **HP All-in-One Installer** icon.
- **c** Make sure you complete all screens, including the Setup Assistant. Congratulations!

#### ผู้ใช้ Macintosh:

- **ก** ใส่แผ่นซีดี **Macintosh** สำหรับ HP All-in-One
- ข ดับเบิลคลิกที่ไอคอน HP All-in-One Installer
- ด ตรวจสอบว่าท่านได้ป้อนข้อมูลในหน้าจอ ทั้งหมด รวมถึงหน้าจอ Setup Assistant (ตัวช่วยเหลือในการติดตั้ง) ขอแสดงความยินดี!

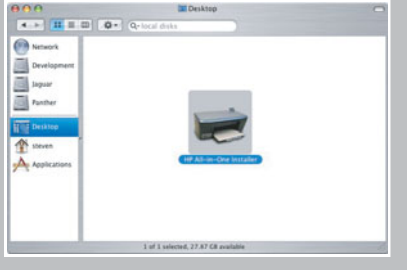

| Introduction                                                                              |                                                                                                    | 6                                                                                     |
|-------------------------------------------------------------------------------------------|----------------------------------------------------------------------------------------------------|---------------------------------------------------------------------------------------|
| Use the HP All-I<br>your HP All-In-O                                                      | in-One Setup Assistant<br>One device.                                                                                 | to configure                                                                          |
| The HP All-In-C<br>information ab<br>information. Th<br>Assistant to se<br>the bundled so | One Setup Assistant will<br>out your system and o<br>his information will be u<br>etup the selected HP Al<br>oftware. | I gather important<br>ollect your persona<br>ised by the Setup<br>I-In-One device and |
|                                                                                           |                                                                                                    |                                                                                       |

# Troubleshooting Software

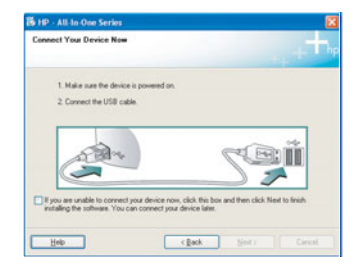

**Problem:** (Windows only) You did not see the screen telling you when to connect the USB cable.

Action: Remove, and then re-insert the HP All-in-One Windows CD. Refer to Step 14.

Problem: (Windows only) The Microsoft Add Hardware screen appears.

**Action:** Click **Cancel**. Unplug the USB cable, and then insert the HP All-in-One **Windows** CD. Refer to Steps 14 and 15.

| Device setup has failed to        | complete.                  |                            |                       |
|-----------------------------------|----------------------------|----------------------------|-----------------------|
| Click Help for more information a | about how to finish device | e setup or click Next to o | ontinue installation. |
|                                   |                            |                            |                       |
| 5 an                              |                            |                            | ei                    |
| $\subseteq$                       | ×                          |                            |                       |
|                                   |                            |                            | 4/0                   |

Problem: (Windows only) The Device Setup Has Failed To Complete screen appears.

**Action:** Verify that the control panel overlay is firmly attached. Unplug the device and plug it in again. Check all connections. Make sure the USB cable is plugged into the computer. Do not plug the USB cable into a keyboard or non-powered hub. Refer to Steps 3 and 15.

# การแก้ไขปัญหาซอฟต์แวร์

| Connect Your Device Now                                              |                                            |                                    |                  |
|----------------------------------------------------------------------|--------------------------------------------|------------------------------------|------------------|
| 1. Make sure the device is ;                                         | owered on.                                 |                                    |                  |
| 2. Connect the USB cable.                                            |                                            |                                    |                  |
|                                                                      |                                            | Sa                                 |                  |
| If you are unable to connect you<br>installing the software. You can | r device now, click<br>connect your device | this box and then clic<br>e later. | k Next to finish |
|                                                                      |                                            |                                    |                  |

**ปัญหา:** (เฉพาะ Windows) ไม่พบหน้าจอแจ้งให้เชื่อมต่อสายเคเบิล USB ว**ิธีแก้ไข:** นำแผ่นชีดี HP All-in-One **Windows** ออก จากนั้นใส่กลับคืนอีกครั้ง โปรดอ่านขั้นตอนที่ 14

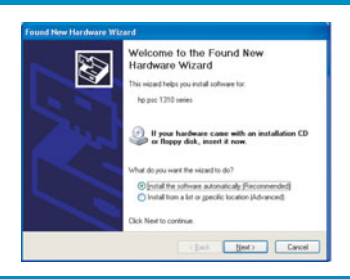

**ปัญหา:** (เฉพาะ Windows) หน้าจอ **Microsoft Add Hardware** ปรากฏขึ้น

**วิธีแก้ไข:** คลิก **Cancel** ดึงสายเคเบิล USB ออก แล<sup>้</sup>วใส่แผ่นซีดี HP All-in-One **Windows** เข้าไป โปรดอ่านขั้นตอนที่ 14 และ 15

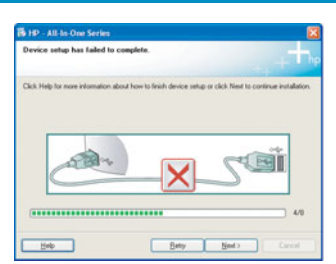

**ปัญหา:** (เฉพาะ Windows) หน้าจอ **Device Setup Has Failed To Complete** ปรากฏขึ้น

**วิธีแก้ไข:** ตรวจสอบว่าติดแผ่นปิดแผงควบคุมอย่างแน่นหนาแล้ว ถอดปลั๊กของอุปกรณ์ และต่อเข้าที่ดังเดิม ตรวจสอบการเชื่อมต่อทั้งหมด ตรวจสอบว่าได้ต่อสายเคเบิล USB เข้ากับคอมพิวเตอร์แล้ว ห้ามต่อสายเคเบิล USB เข้ากับแป้นพิมพ์หรือฮับที่ไม่มีไฟอยู่ โปรดอ่านขั้นตอนที่ 3 และ 15

### Troubleshooting -Control Panel

The first image shows how the control panel overlay looks after a successful setup. The second image shows possible problems. See below for more information.

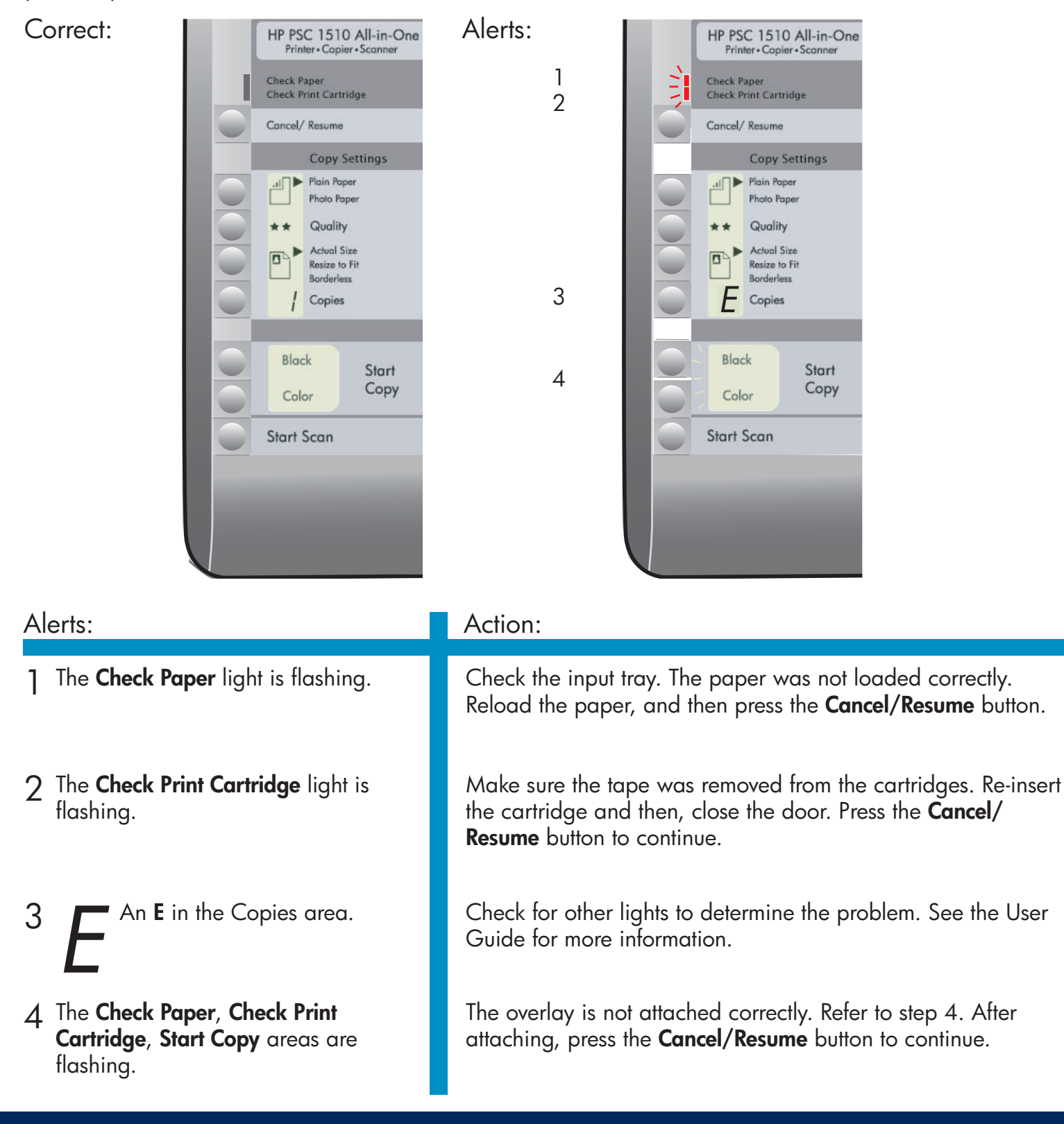

Printed on at least 50% total recycled fiber with at least 10% post-consumer paper.

Visit www.hp.com/support for assistance. © Copyright 2005 Hewlett-Packard Development Company, L.P. Printed in [].

# การแก้ไขปัญหา - แผงควบคุม

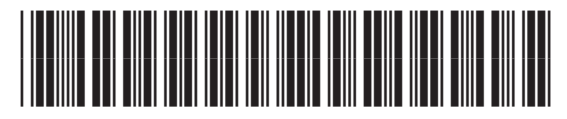

Q5888-90256

ภาพแรกแสดงลักษณะของแผ่นปิดแผงควบคุมหลังจากติดตั้งเรียบร้อย ภาพที่สองแสดงปัญหาที่เป็นไปได้ โปรดดูข้อมูลเพิ่มเติมที่ด้านล่าง

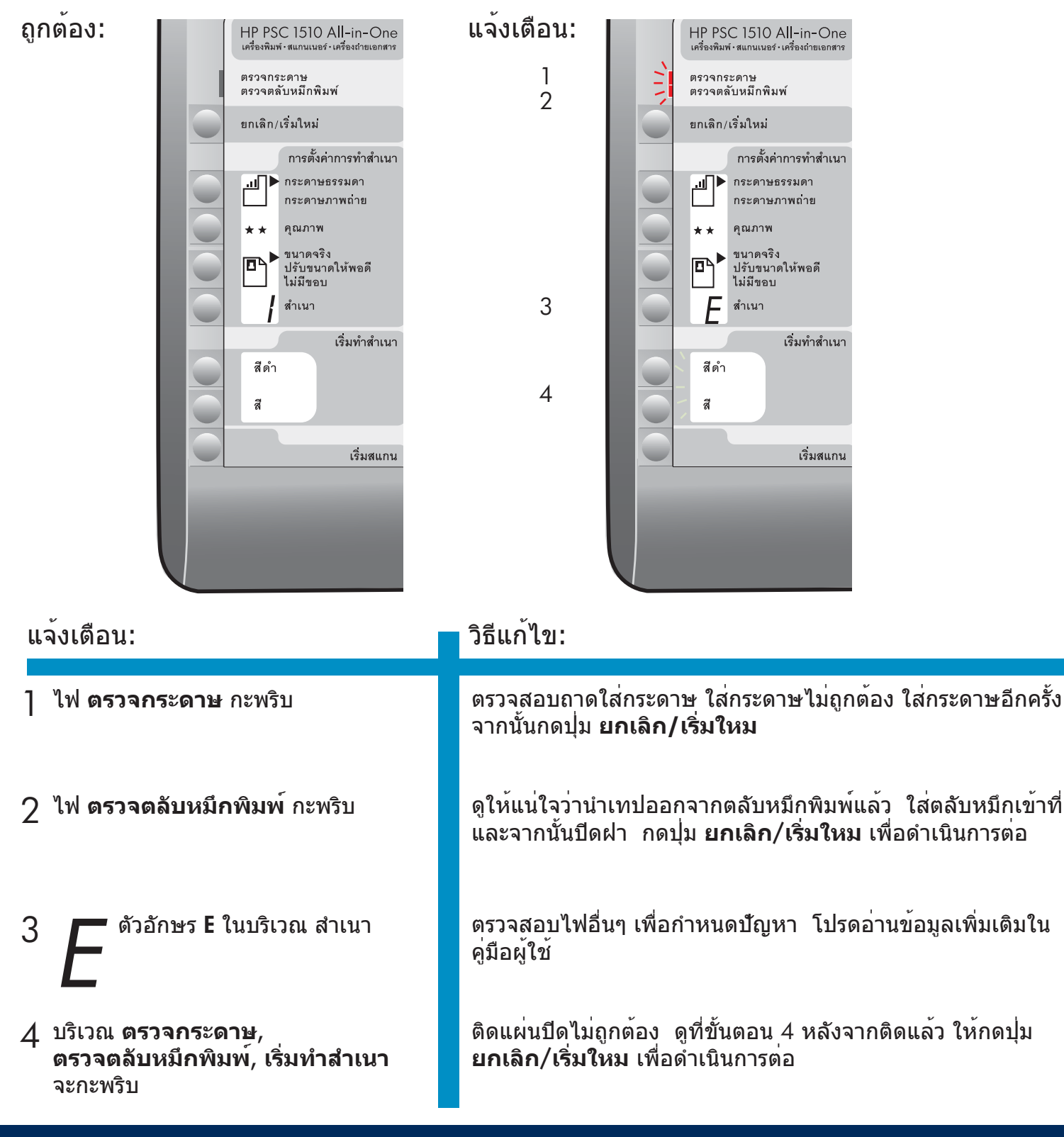

พิมพ์ด้วยกระดาษที่อย่างน้อย 50% ทำจากเส้นใยกระดาษที่นำกลับมาใช้ใหม่ โดยมีอย่างน้อย 10% เป็นกระดาษใช้แล้ว

้โปรดเข้าสู่ www.hp.com/support เพื่อรับความช่วยเหลือเพิ่มเติม

© Copyright 2005 Hewlett-Packard Development Company, L.P. Printed in [].